## 文化財論文登録マニュアル

最終更新日 2025年1月16日

1, このマニュアルについて

全国遺跡報告総覧(以下、総覧)の文化財論文ナビに論文情報を登録する際の手順や注意事項を 解説しています。本機能においては、論文・報告・総括・資料紹介・事業報告等をすべて総称して論文と 呼称しています。

2,対象となる論文や報告類

総覧の文化財論文ナビは、埋蔵文化財に限らず建築・民俗・景観・指定品など文化財に関係する論 文等を幅広く登録することができます。ただし、以下のものは除きます。

〇企業の広報や特定企業による技術紹介等に関連するもの。

〇文化と一切関係のないもの

なお論文タイトルや著者名などは、著作権対象外です。論文情報を登録するにあたって、著者本人の 許諾は不要です。

3, 登録方法

(1)ログイン

全国遺跡報告総覧URL http://sitereports.nabunken.go.jp/

TOP 画面左下部の「スタッフログイン」をクリックし、ログイン画面を開いてください。

| 発行[音径]///編目:大月町款育委員会<br>発行[年月日:19960300<br>作成日:2020-01-28                                          | 周日期1日に40月4日に、ここの10490712スソイバ<br>ル2019<br>明和町                                                                                  |
|----------------------------------------------------------------------------------------------------|----------------------------------------------------------------------------------------------------|
| わが町の文化遺産<br>巻次:第3集<br>編巻者名: <u>大日町装置委員会</u><br>発行(管理)機関:大月町・高知県<br>発行機関:大月町教育委員会<br>作成日:2020-01-28 | [ 講演会 ] 2020-12-12 <u>三重県</u><br><u>歩いてお伊勢参り〜伊勢街道の歩き方〜</u><br>明和町                                                             |
| わが町の文化遺産<br>巻次:第2集<br>編著者名: <u>大日町数首委員会</u><br>発行(管理)機関:大月町-高知県<br>発行機関:大月町教育委員会<br>作成日:2020-01-28 | [請決会]     2020-12-13 ~ 2020-12-14 宗長県       第23回古代官衙・集落研究集会「灯明皿と官衙・集       落・寺院」       ※良文化財研究所       崩使中と今後のイベント     過去のイベント |
| 28220242                                                                                           | 〒690-8504 島根県 松江市 西川達町 1060 島根大学院属図書館<br>〒630-8577 奈良市二条町2-9-1 独立行政法人国立文化財操構 奈良文化財研究所<br>mailtrar@lib shimane-u.ac.jp         |

発行された「ユーザ名」と「パスワード」を半角英数字で入力し「Login」をクリックしてください。

| 全国遺跡報告<br>Comprehenser Database of Archaeological Ster R      | 総覧<br>parte a Japa | 会。<br>Res National Research Lastitute for Cultured Properties |
|---------------------------------------------------------------|--------------------|---------------------------------------------------------------|
| キーワードから探す                                                     |                    | <u>English   日本語</u><br>→ トップページへ戻る                           |
| 検索                                                            |                    |                                                               |
| 2) <u>詳細検索</u><br>2) <u>遺跡(抄録)検索</u>                          | д- <del>у</del> я  |                                                               |
| <ul> <li>シ <u>イベント検索</u></li> <li>シ <u>文化財動画検索</u></li> </ul> | א-פגא              |                                                               |
| 一覧から探す                                                        | □ 次回以降自動的にログインする   |                                                               |
| 2) 新 <u>着一覧</u><br>2) <u>発行機関一覧</u><br>(都道府県別)<br>1) 級生書通知一覧  |                    | Log in                                                        |

## (2)論文情報の登録

登録データー覧をクリック。登録する刊行物を選択。

| ホーム              | 三重県 日 | E重県埋蔵文化財センター としてログイン                     |   |              |                                                | やめる         |
|------------------|-------|------------------------------------------|---|--------------|------------------------------------------------|-------------|
| 遺跡地図             |       |                                          |   |              |                                                |             |
| 登録データー覧          | ]     |                                          |   | 容領           | Ŀ <u></u> ———————————————————————————————————— | 勾—暫         |
| PDFアップロード        |       |                                          |   | <u>中</u> 世   |                                                | ノ炅          |
| 個別登録             | このユー  | ザか登録したテータです。                             |   |              | \$42<br>\$42                                   | §データ件数:640  |
| ユーザ情報            |       |                                          |   |              | 登録番号                                           | ∮ (降順) 並び順▼ |
| ユーザ管理            |       |                                          |   |              |                                                |             |
| アクセス統計           | ID    | 書名                                       | 巻 | シリーズ         | シ番                                             | 発行年月日       |
|                  | 88764 | 平成30年度三重県埋蔵文化財年報                         |   |              |                                                | 20201000    |
| イベント情報登録         | 88763 | 中道遺跡 発掘調査報告書                             |   | 三重県埋蔵文化財調査報告 | 388                                            | 20200200    |
| 文化財動画登録          | 88762 | 朝見遺跡(第3・4・6次)発掘調査報告 <第2分冊:遺物<br>編>       |   | 三重県埋蔵文化財調査報告 | 387-2                                          | 20200300    |
| 10.±             | 88761 | 八ツ手塚状地 発掘調査報告                            |   | 三重県埋蔵文化財調査報告 | 386                                            | 20200302    |
| 快楽<br>遺跡 (抄録) 検索 | 88760 | 朝見遺跡(第3・4・6次)発掘調査報告<第1分冊:遺<br>構・木製品・分析編> |   | 三重県埋蔵文化財調査報告 | 387-1                                          | 20200300    |
| 項目値確認            | 88759 | 椋ノ木遺跡(第2次)発掘調査報告                         |   | 三重県埋蔵文化財調査報告 | 323-10                                         | 20190902    |
|                  | 88758 | 北山C遺跡(第2~7次)・西山古墳群発掘調査報告                 |   | 三重県埋蔵文化財調査報告 | 323-4                                          | 20200303    |
|                  | 87485 | 三重県文化財地図                                 |   |              |                                                | 19940600    |
| システム設定           | 87484 | 三重県文化財地図                                 |   |              |                                                | 19800000    |
| データダウンロード        | 87483 | 三重県文化財地図                                 |   |              |                                                | 19731100    |
| 種別設定             | 87482 | 三重県文化財地図                                 |   |              |                                                | 19591100    |

※書誌情報から新規登録する場合は、個別登録を選択してください。書誌情報登録ページに論文情報 登録箇所があります。

## 「修正する」ボタンをクリック

Г

| 修正する     | する 管理機関変更 公開しているPDFを取り下げる         | 六大A遺跡発掘調査報告 |
|----------|-----------------------------------|-------------|
| 3Dイメージ   |                                   | 追加          |
| 項目       | 値                                 |             |
| ID       | 20902                             |             |
| 作成日      | 2017-08-10                        |             |
| 本文ファイル   | 20902_1_六大A遺跡発掘調査報告.pdf<br>0.3 MB |             |
| 書名       | 六大A遺跡発掘調查報告                       |             |
| 発行(管理)機関 | 三重県埋蔵文化財センター - 三重県                |             |
| 書名かな     | ろくだいAいせきはっくつちょうさほうこく              |             |
| 副書名      | 資料分析・遺物観察表・写真図版編                  |             |
| 巻次       |                                   |             |

各項目を入力ください。ページが1ページしかない場合は、終了ページに開始ページと同じ値を入力し てください。

|                              |                                                                                                    |                                                                                                    |                                                                                                    |                                                                                       | 所収論文・総括類をク      |
|------------------------------|----------------------------------------------------------------------------------------------------|----------------------------------------------------------------------------------------------------|----------------------------------------------------------------------------------------------------|---------------------------------------------------------------------------------------|-----------------|
| タイトル (日本語)                   | 六大A遗跡出                                                                                                    | 土建築材の復元考察                                                                                                    |                                                                                                    |                                                                                       |                 |
|                              |                                                                                                    |                                                                                                    |                                                                                                    |                                                                                       |                 |
| タイトル(英語)                     |                                                                                                    |                                                                                                    |                                                                                                    |                                                                                       |                 |
| ページ                          | 1                                                                                                    | ~ 9                                                                                                    |                                                                                                    |                                                                                       |                 |
| ページ範囲の備考                     |                                                                                                    |                                                                                                    |                                                                                                    |                                                                                       |                 |
| 著者                           | 日本語-姓                                                                                                    | 宮本                                                                                                    | 名                                                                                                    | 長二郎                                                                                   | クリア 下に追加        |
|                              | 英語-姓                                                                                                    | Miyamoto                                                                                                    | 名                                                                                                    | Nagajiro                                                                              |                 |
|                              | ※複数の著者の                                                                                                    | 場合、「下に追加」                                                                                                    | ボタンで著者                                                                                                    | が欄を追加すること                                                                             |                 |
| NAID                         | CINIi Articles上の論文ID(わかれば記入) クリア 下に追加                                                                                                    |                                                                                                    |                                                                                                    |                                                                                       |                 |
| NAID                         | CiNii Articles                                                                                                    | 上の論文ID(わかれは                                                                                                    | 〔記入〕                                                                                                    |                                                                                       | クリア 下に追加        |
| NAID                         | CINII Articles                                                                                                    | 上の論文ID(わかれは<br>DNII論文ID(NAID)                                                                                                    | f記入)<br>をわかれば入                                                                                                    | 力。わからなければ空欄                                                                           | クリア 下に追加        |
| NAID                         | CiNii Articles。<br>※CiniiArticlesの<br>にしておくこと                                                                                                    | 上の論文ID(わかれに<br>DNII論文ID(NAID):                                                                                                    | f記入)<br>をわかれば入                                                                                                    | 力。わからなければ空欄                                                                           | クリア下に追加         |
| NAID<br>『道府県(対象文化財           | CiNii Articles。<br>※CiniiArticlesの<br>にしておくこと                                                                                                    | 上の論文ID(わかれは<br>DNII論文ID(NAID)<br>:<br>:<br>:<br>:<br>:<br>:<br>:<br>:<br>:<br>:<br>:<br>:<br>:<br>:<br>:<br>:<br>:<br>:<br>:                    | f記入)<br>をわかれば入<br>宮城県 🗆 秋E                                                                                                    | 力。わからなければ空欄<br>田県 🗆 山形県 🗆 福島県                                                         | クリア下に追加         |
| NAID<br>P道府県(対象文化財<br>の所在地)  | CiNii Articles.<br>※CiniiArticlesの<br>にしておくこと<br>ロ 北海道 ロ 看<br>ロ 茨城県 ロ 想                                                                                                    | 上の論文ID(わかれに<br>DNII論文ID(NAID)<br>:<br>:<br>請森県 ロ 岩手県 ロ 算<br>話木県 ロ 群馬県 ロ 類                                                                       | 「記入)<br>をわかれば入<br>宮城県 ロ 秋日<br>寄玉県 ロ 千季                                                                                                    | 力。わからなければ空棚<br>田県 () 山形県 () 福島県<br>県県 () 東京都 () 神奈川頃                                  | クリア<br>下に追加     |
| NAID<br>P道府県 (対象文化財<br>の所在地) | CiNii Articles.<br>※CiniiArticlesの<br>にしておくこと<br>1 北海道 日<br>一 茨城県 日 樹<br>日 新潟県 日 富                                                                                              | 上の論文ID(わかれは<br>ONII論文ID(NAID)                                                                                                    | 「記入)<br>をわかれば入<br>宮城県 ロ 秋明<br>寄玉県 ロ 千季<br>冨井県 ロ 山夏                                                                                                    | 力。わからなければ空間<br>田県 () 山形県 () 福島県<br>県県 () 東京都 () 神奈川頃<br>紀県 () 長野県                     | クリア<br>下に追加     |
| NAID<br>『道府県 (対象文化財<br>の所在地) | CiNii Articles。<br>※ CiniiArticlesの<br>にしておくこと<br>2 北海道 日<br>5 茨城県 0 松<br>5 新潟県 2 置<br>2 岐阜県 前                                                                                  | 上の論文ID(わかれに<br>NII論文ID(NAID)<br>:<br>:<br>:<br>:<br>:<br>:<br>:<br>:<br>:<br>:<br>:<br>:<br>:<br>:<br>:<br>:<br>:<br>:<br>:                     | 「記入)<br>をわかれば入<br>宮城県 □ 秋日<br>寄玉県 □ 千野<br>冨井県 □ 山勇<br>三重県                                                                                                    | 力。わからなければ空棚<br>田県 () 山形県 () 福島県<br>県県 () 東京都 () 神奈川県<br>総県 () 長野県                     | クリア<br>下に追加     |
| NAID<br>『道府県(対象文化財<br>の所在地)  | CINII Articles,         ※CinilArticles,         にしておくこと         北海道 見         支城県 和         新潟県 置         岐阜県 前         辺賀県 売         第四日、1000000000000000000000000000000000000 | 上の論文ID(わかれに<br>NII論文ID(NAID)<br>「森県 C 岩手県 C 超<br>「林県 C 群馬県 C 超<br>「山県 C 石川県 C 通<br>岡県 C 変知県 C 呈                                                 | (記入) をわかれば入 客城県 □ 秋日 寄玉県 □ 千季 三重県 三重県 □ 奈日                                                                                                    | カ。わからなければ空棚<br>田県 () 山形県 () 福島県<br>県県 () 東京都 () 神奈川県<br>以県 () 長野県<br>曳県 () 和欧山県       | クリア<br>下に追加     |
| NAID<br>9道府県(対象文化財<br>の所在地)  | CINII Articles,         ※CinilArticles,         にしておくこと         北海道 貫         、茨城県 和         新潟県 福         、          、          、          、          、                        | 上の論文ID(わかれに<br>NII論文ID(NAID)<br>「<br>茶県 2 岩子県 2<br>「<br>茶県 2 岩子県 2<br>「<br>市<br>山県 2 司川県 4<br>一<br>岡県 2 愛知県 2<br>三<br>都府 5 大阪府 5<br>新根県 0 岡山県 0 | (記入) をわかれば入 宮城県 □ 秋日 寄玉県 □ 千季 冨井県 □ 山目 三重県 □ 奈日 「「「「「「「「「」」」                                                                                                    | カ。わからなければ空棚<br>田県 () 山形県 () 福島県<br>県県 () 東京都 () 神奈川県<br>総県 () 長野県<br>良県 () 和歌山県<br>コ県 | <u>クリア</u> 下に追加 |
| NAID<br>9道府県(対象文化財<br>の所在地)  | CiNii Articles。<br>※CiniiArticlesの<br>にしておくこと<br>、北海道 7 君<br>、茨城県 4<br>、新潟県 7<br>自取県 5<br>自取県 5<br>、<br>二、二、二、二、二、二、二、二、二、二、二、二、二、二、二、二、二、二、                                    | 上の論文ID(わかれに<br>DNII論文ID(NAID)<br>-<br>-<br>-<br>-<br>-<br>-<br>-<br>-<br>-<br>-<br>-<br>-<br>-                                                  | 「記入)<br>をわかれば入<br>転工県 (1 秋日<br>転工県 (1 4 秋日<br>転工県 (1 4 年<br>5 5 月県 (1 4 日<br>5 5 月県 (1 4 日<br>5 5 月) (1 4 日<br>5 5 日) (1 4 日<br>5 5 日) (1 4 日<br>5 5 日) (1 4 日<br>5 5 日) (1 4 日<br>5 5 1 日<br>5 5 1 日<br>5 5 5 1 日<br>5 5 5 1 日<br>5 5 5 1 日<br>5 5 5 5 1 日<br>5 5 5 5 5 5 5 5 5 5 5 5 5 5 5 5 5 5 5 | カ。わからなければ空棚<br>田県 () 山形県 () 福島県<br>県県 () 東京都 () 神奈川県<br>以県 () 長野県<br>良県 () 和歌山県<br>コ県 | <u>クリア</u> 下に追加 |

各項目の補足事項

- ・著者;複数著者は、「下に追加」ボタンで、複数著者を入力できます
- ・都道府県:報告対象として文化財の所在地をチェックください。
- ・時代や各種別は該当するもののみチェックください。該当しない場合はチェック不要です。
- ・登録キーワード:登録キーワードでは、その動画の特徴をあらわす歴史や考古学の専門用語を登録し てください。

複数の論文がある場合は、「所収論文を下に追加」をクリックしてください。

入力ボックスが追加されます。

| 構、人名(担当者名等)など |                                   |
|---------------|-----------------------------------|
| 要約や概要を記載ください  |                                   |
|               |                                   |
|               |                                   |
|               | 新収論文、総括権を下に追加                     |
| )             | 構、人名 (担当者名等) など<br>) 要約や概要を記載ください |

## 登録完了したら、ページー番下の「保存」ボタンをクリックしてください。

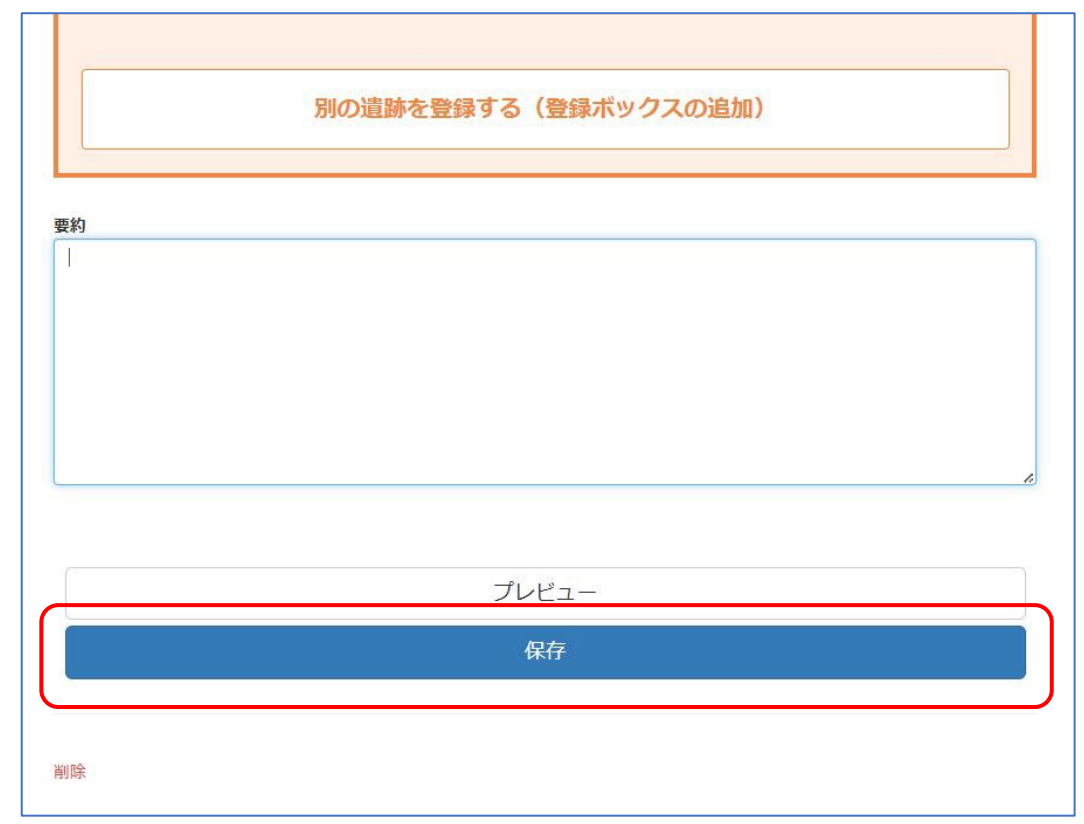